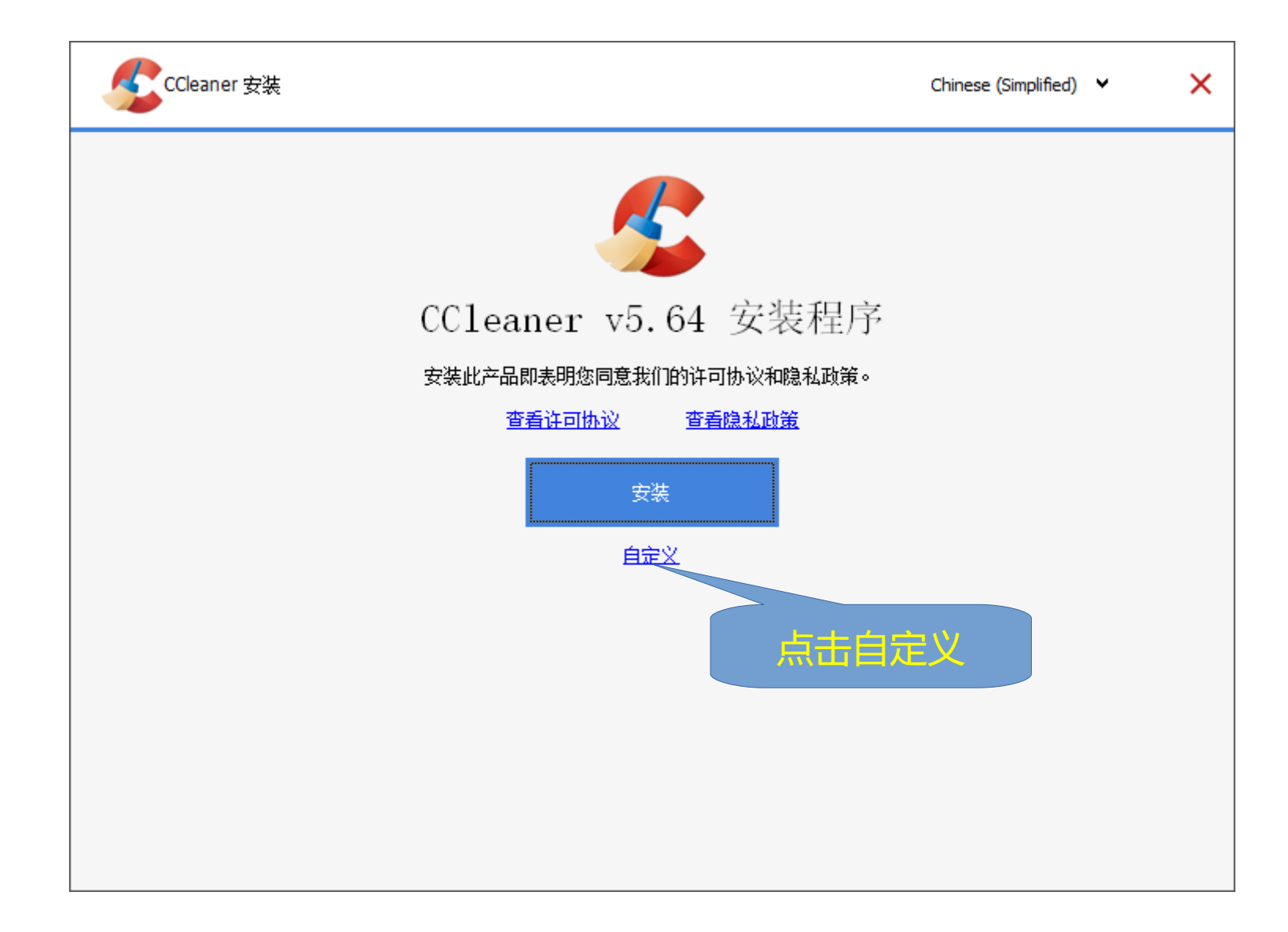

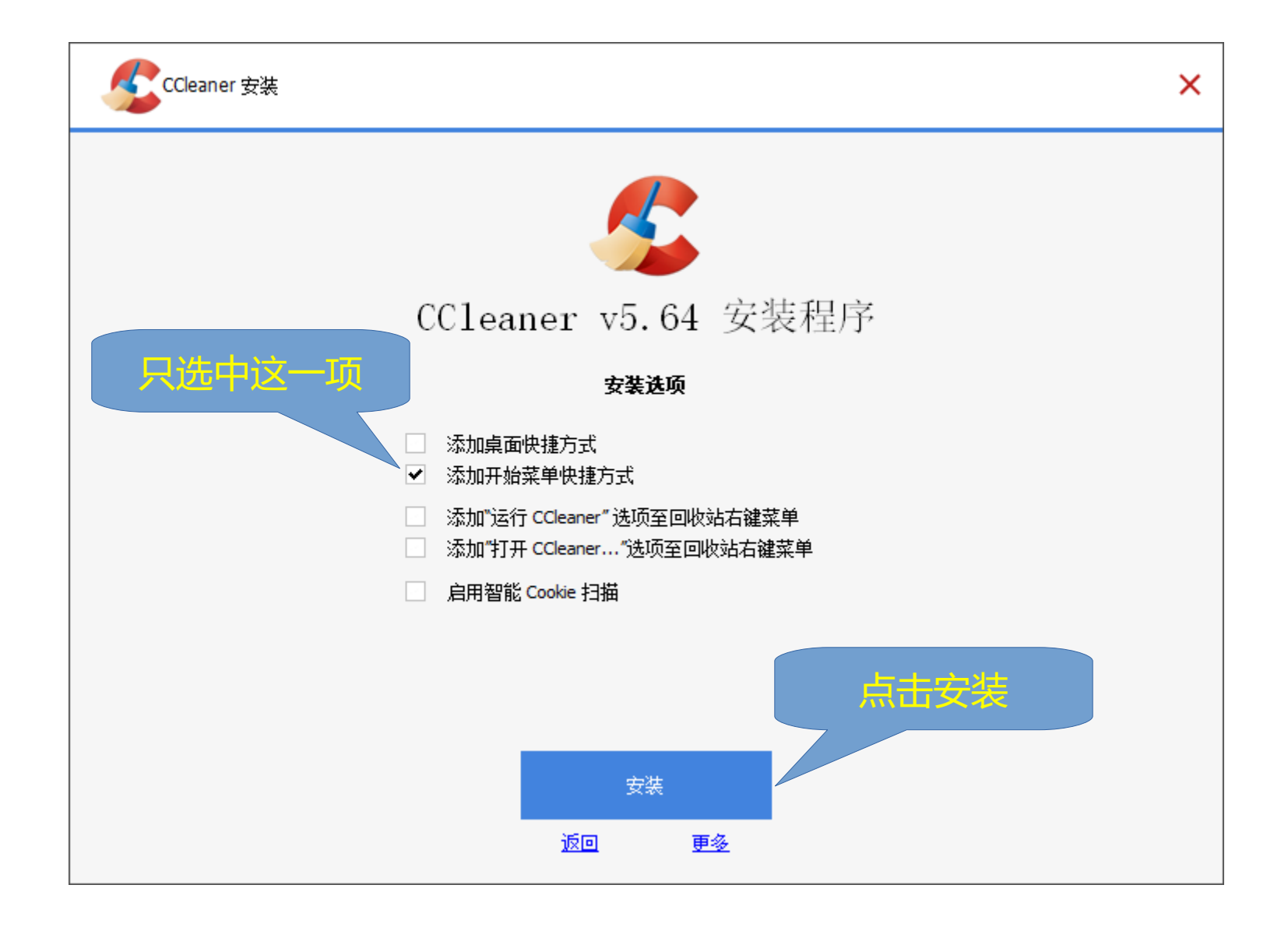

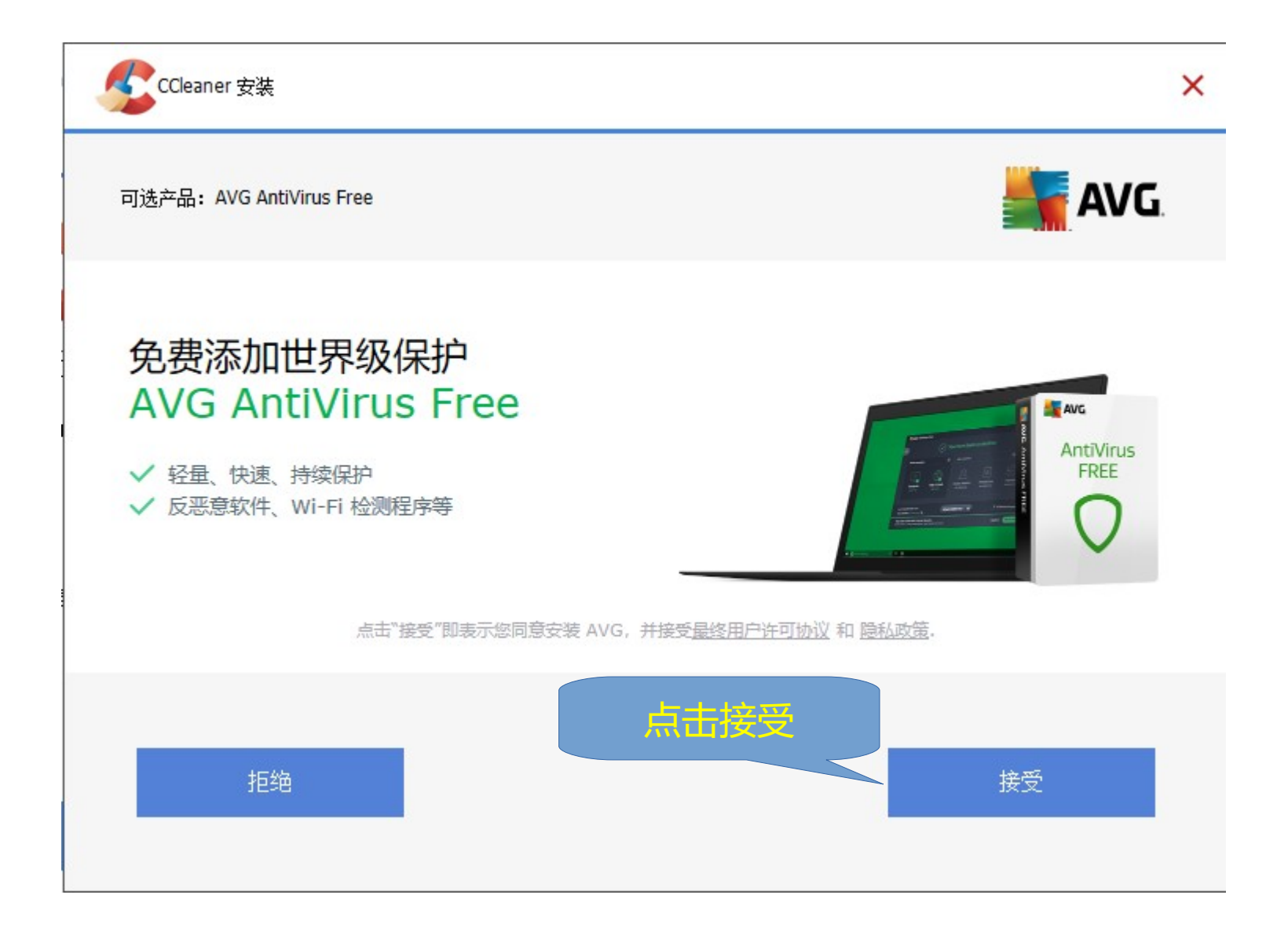

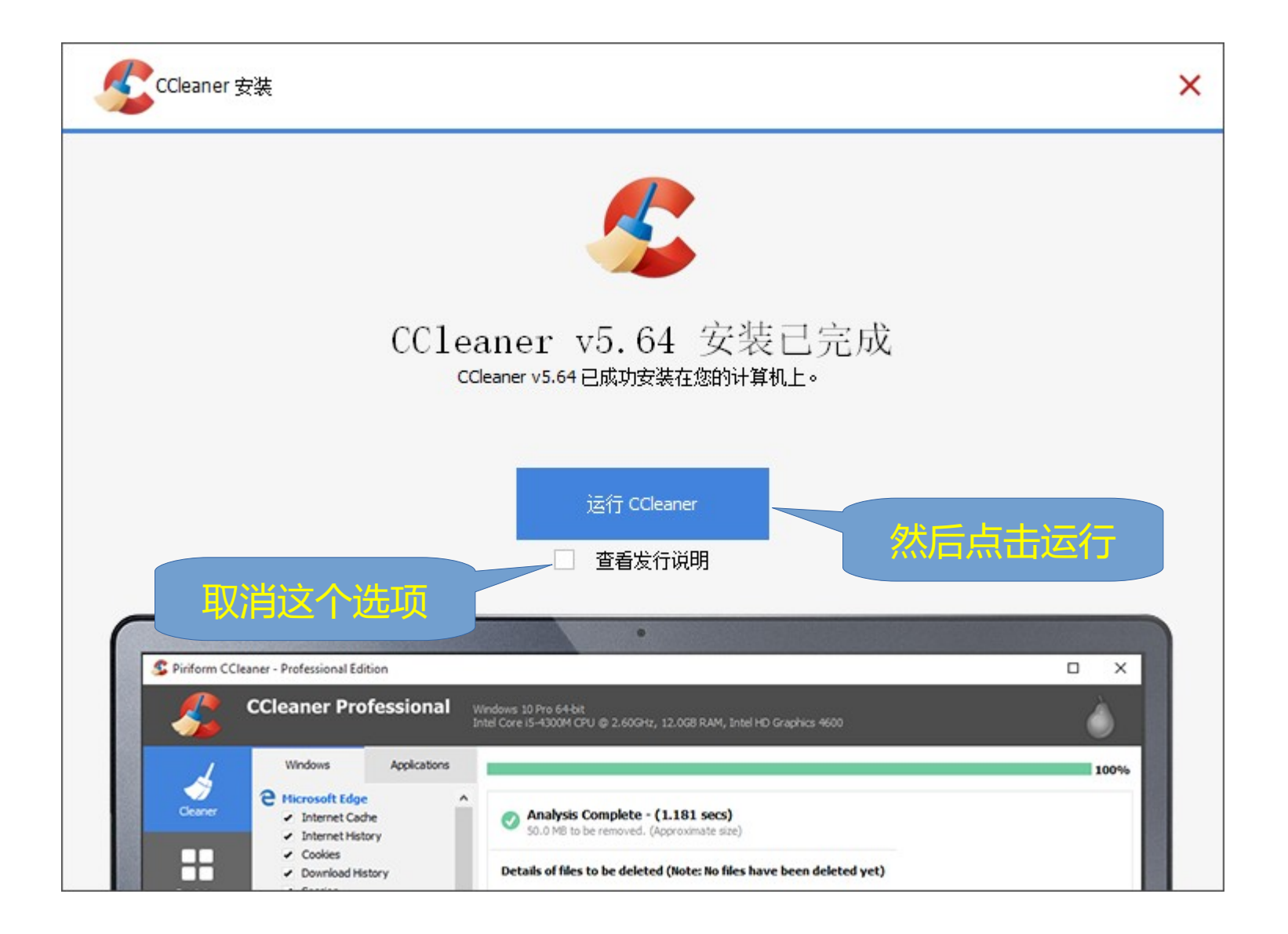

## 启动后关闭健康检查提示

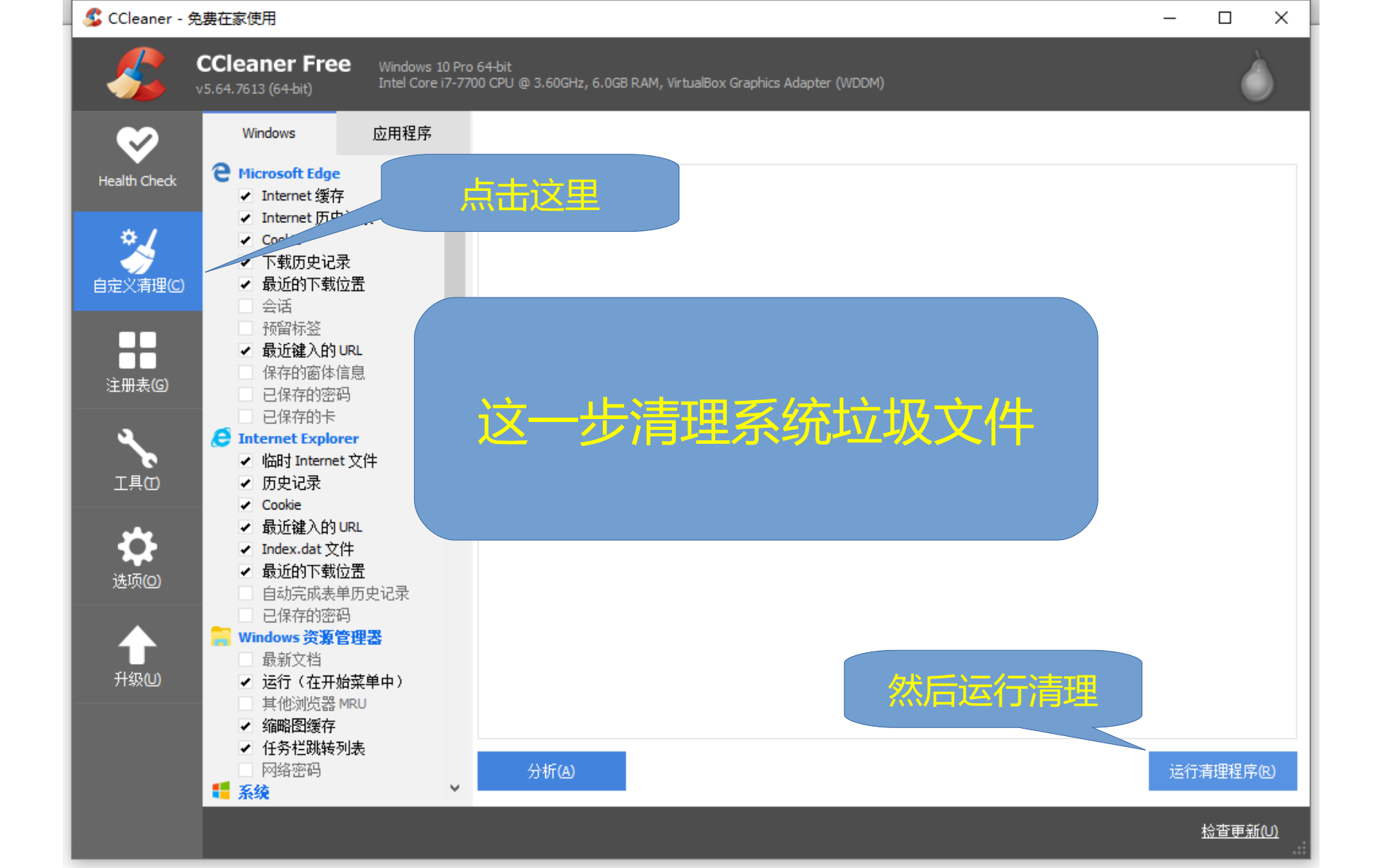

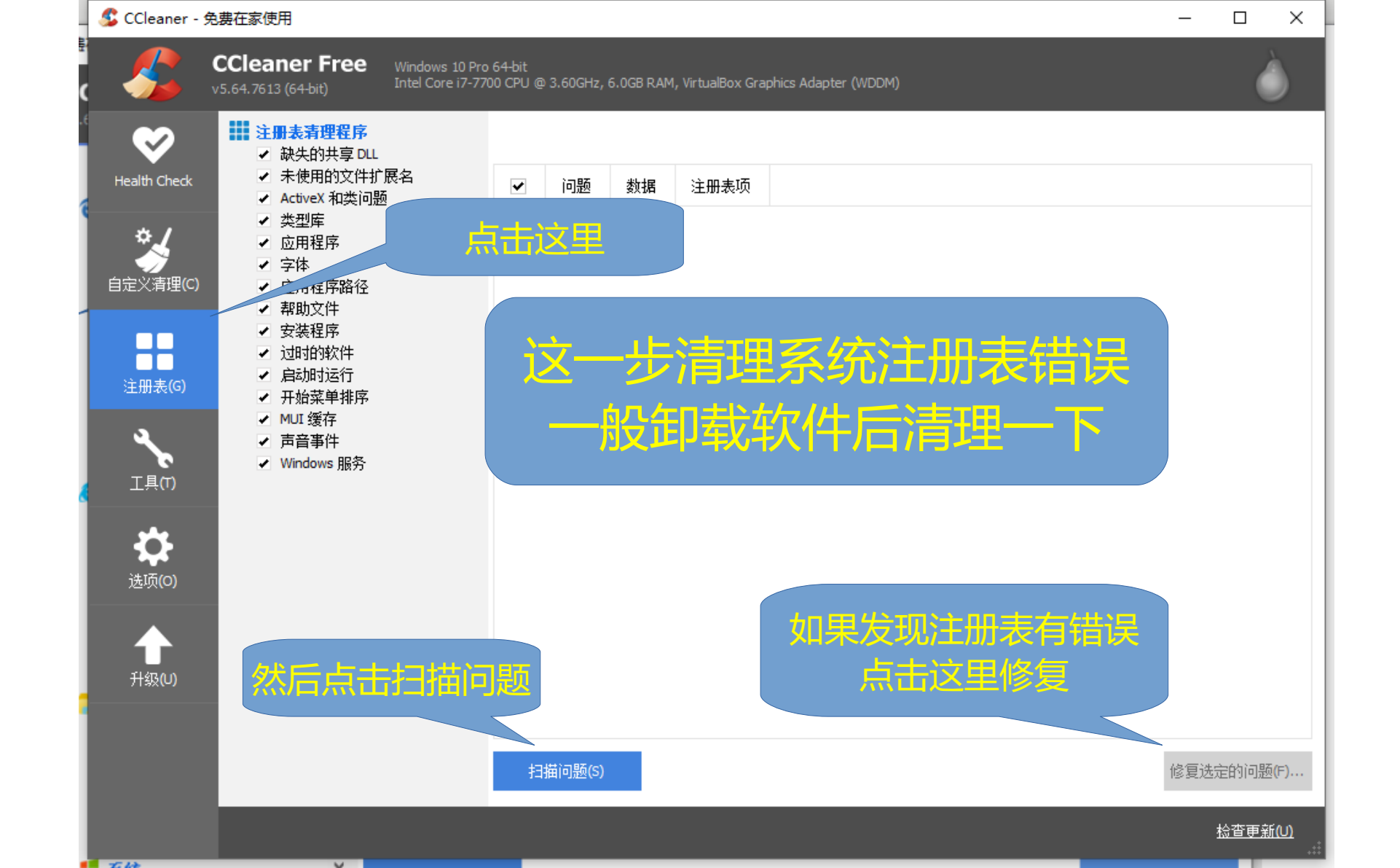

## 清理注册表会有 3 个对话框

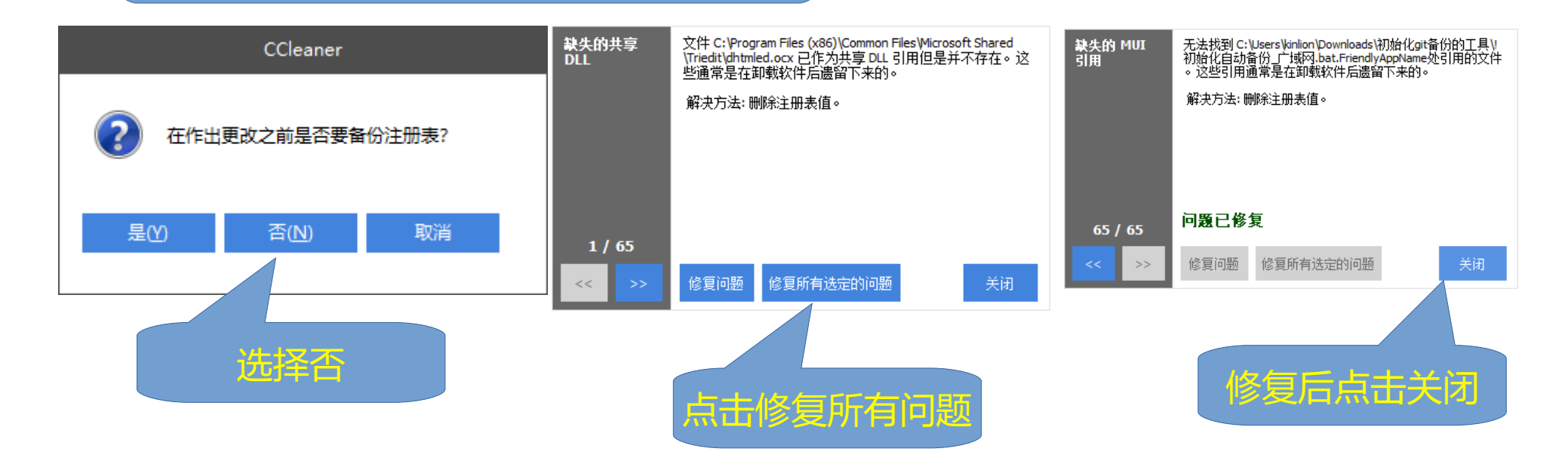

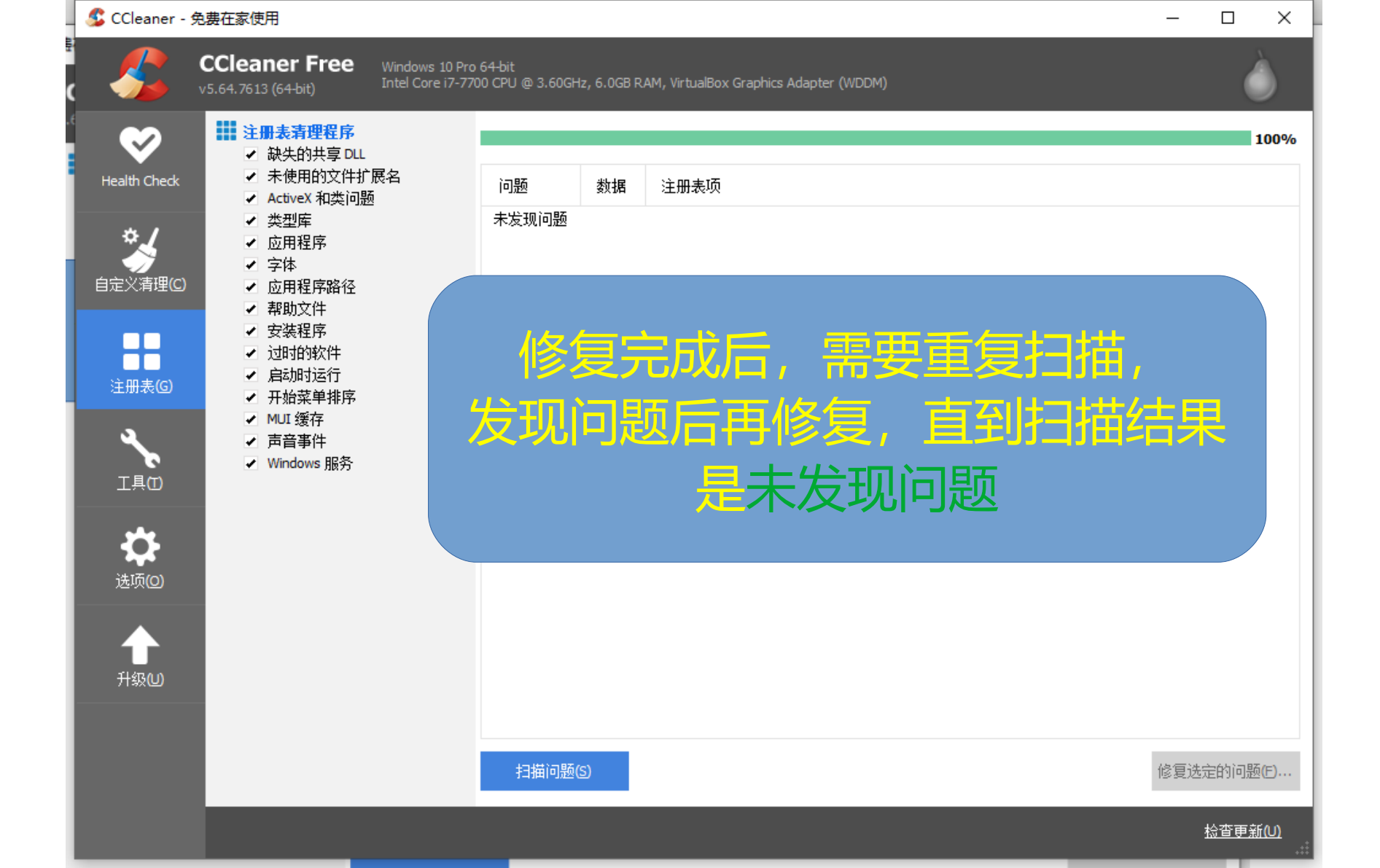

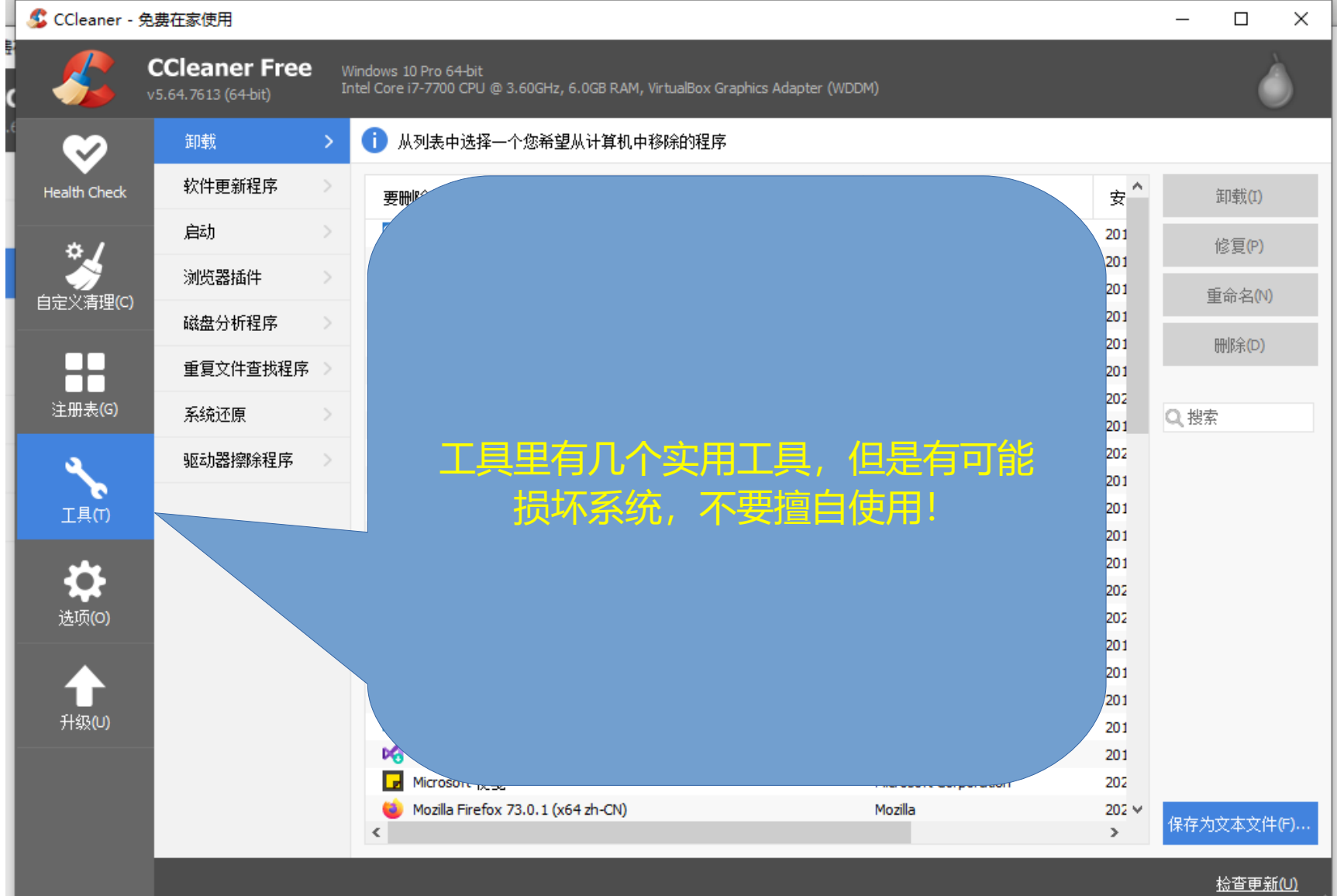

.....